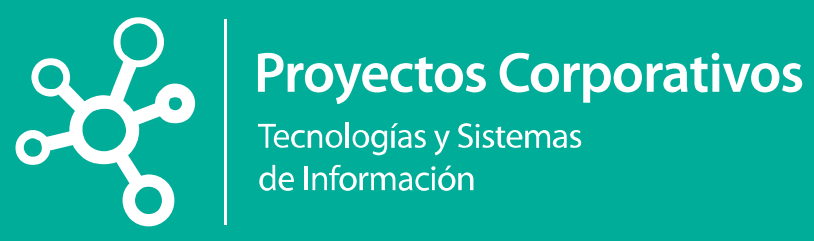

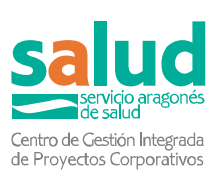

# Manual de solicitud de **Traslados**

V 1.0

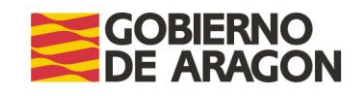

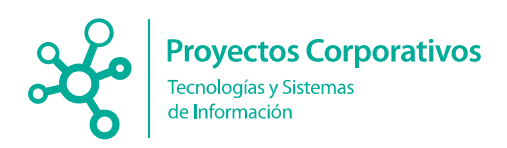

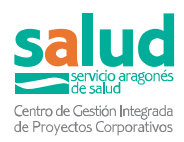

#### Histórico de versiones

| Versión | Fecha      | Autor | Descripción             |
|---------|------------|-------|-------------------------|
| 1.0     | 06/05/2025 | CGIPC | Manual completo inicial |

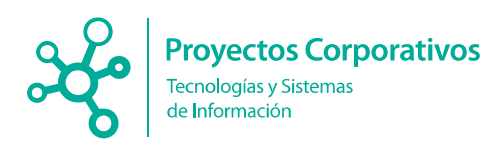

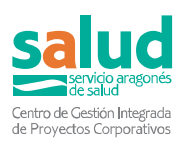

## Índice

#### Contenido

| M | ANUAL SOLICITUD TRASLADOS<br>1 Acceso a la aplicación                                                                                                    | 4<br>4                       |
|---|----------------------------------------------------------------------------------------------------|------------------------------|
|   | 2 Documentación administrativa previa                                                                                                    | 4                            |
|   | 2.1. NOMBRAMIENTOS:                                                                                                    | 5                            |
|   | 3 Acceso al menú Traslados                                                                                                    | 7                            |
|   | 4 Inscripción en convocatoria                                                                                                    | 7                            |
|   | <ul> <li>4.1 Paso 1 (Convocatoria)</li> <li>4.2 Paso 2 (Datos personales)</li> <li>4.3 Paso 3 (Datos de solicitud)</li></ul>                                                                               | 8<br>8<br>8<br>.11<br>11     |
|   | 5 ANULACIONES y CAMBIOS                                                                                                    | .13                          |
|   | <ul> <li>5.1. PRESENTACION DE NUEVA SOLICITUDES:</li> <li>5.2. ANULACION DE SOLICITUD:</li> <li>5.3. CAMBIOS DE NOMBRAMIENTOS y SITUACIONES (Bloqueados):</li> <li>6 DESISTIMIENTOS Y RENUNCIAS</li> </ul> | . 13<br>. 13<br>. 14<br>. 14 |
|   |                                                                                                    |                              |

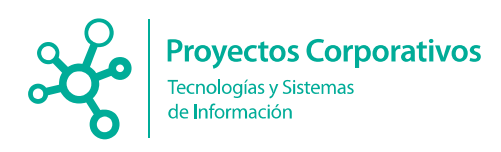

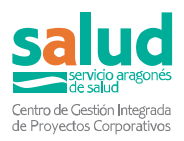

### MANUAL SOLICITUD TRASLADOS

#### 1.- Acceso a la aplicación

Al Portal de Recursos Humanos del Servicio Aragonés de Salud se accede a través del enlace <u>https://empleo.salud.aragon.es/saludmeritos/</u>.

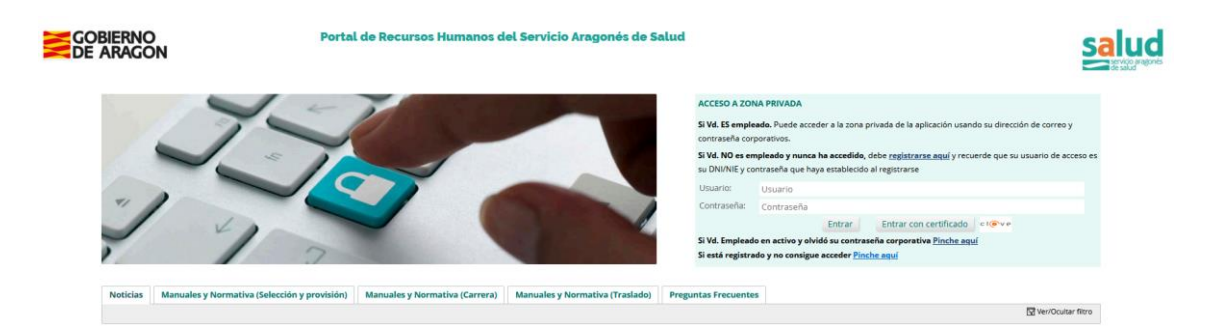

Debe registrarse o si ya está registrado, introducir sus credenciales de acceso.

#### 2.- Documentación administrativa previa

Con carácter previo a la presentación de una solicitud de traslados debe cumplimentar y justificar documentalmente en el apartado **DOCUMENTACIÓN TRASLADOS** del **EXPEDIENTE PERSONAL** la información relativa al nombramiento y situación administrativa desde la que concursa, siempre y cuando esta no esté registrada ya en el Portal.

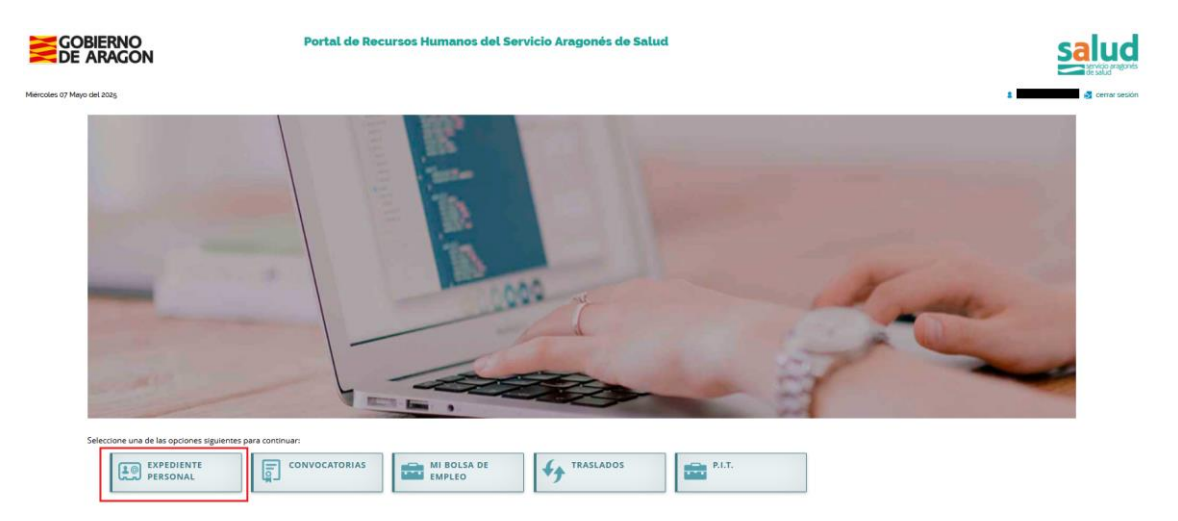

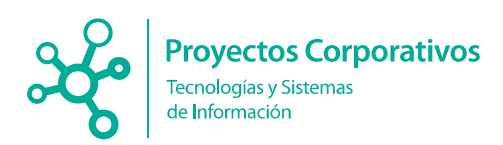

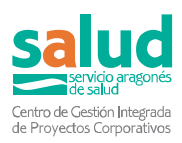

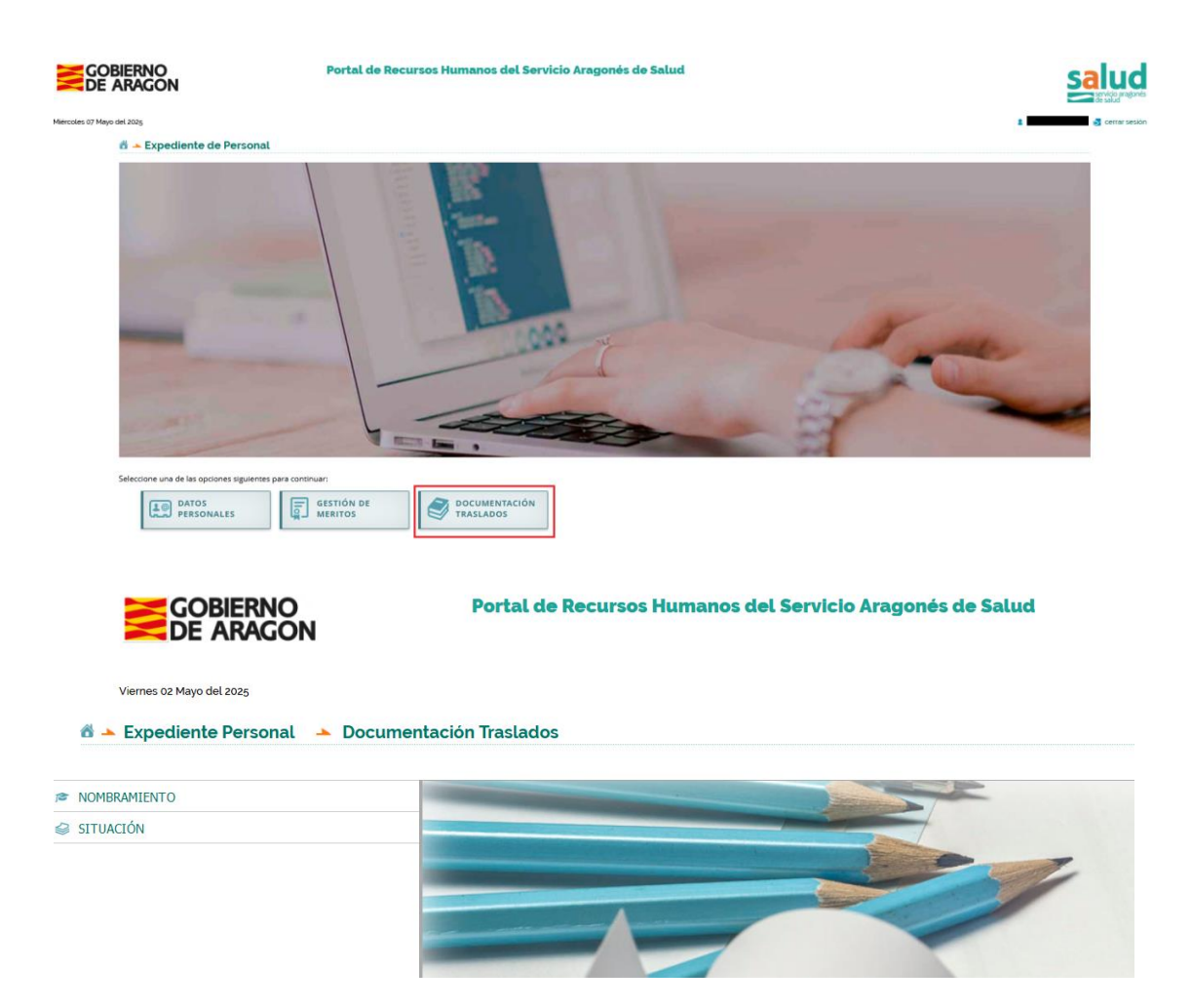

Los nombramientos y situaciones pueden ser:

- Los que se traigan de SIRHGA automáticamente (todavía no vendrán en una primera fase), que vendrán validados y sin documentación.
- Los aportados por el usuario que, como el resto de méritos, deben de rellenarse los campos solicitados y adjuntar el pdf justificativo.

#### 2.1. NOMBRAMIENTOS:

Los nombramientos y campos aquí rellenados son la base de las situaciones posteriores.

Se registran con los datos de la plaza base que se posee en propiedad y desde la que se desea trasladarse:

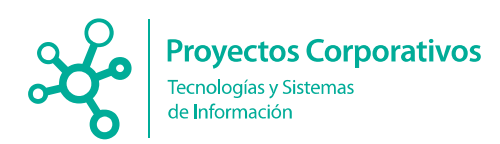

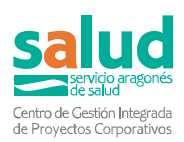

|                                            | GOBIERNO Portal de Recursos Humanos del Servicio Aragonés de Salud<br>DE ARAGON |         |                         |                                    |
|--------------------------------------------|---------------------------------------------------------------------------------|---------|-------------------------|------------------------------------|
| Miércoles 07 Mayo del 2025                 |                                                                                 |         |                         | 🛔 NO USAR, PRUEBAS 🥃 cerrar sesión |
| 🖆 🔺 Expediente Personal 🔺 Documentación Tr | aslados                                                                         |         |                         |                                    |
|                                            |                                                                                 |         |                         |                                    |
| NOMBRAMIENTO                               | Nombramiento                                                                    |         |                         |                                    |
| SITUACIÓN                                  | Añadir Nombramiento                                                             |         |                         |                                    |
|                                            | Bisisse huldes                                                                  |         | Concerned a Bandani and |                                    |
|                                            | Estatutario filo                                                                | v       | E301 - Celador/a        | , v                                |
|                                            | Administracion Origen                                                           |         | Descripcion             |                                    |
|                                            | Servicio Aragonés de SALUD                                                      | ~       | Nombramiento de Celador |                                    |
|                                            | Fecha de Nombramiento                                                           |         |                         |                                    |
|                                            | 01/01/2025                                                                      |         |                         |                                    |
|                                            |                                                                                 |         |                         |                                    |
|                                            |                                                                                 | Guardar | Cancelar                |                                    |
|                                            |                                                                                 |         |                         |                                    |
|                                            |                                                                                 |         |                         |                                    |
|                                            |                                                                                 |         |                         |                                    |

#### 2.2. SITUACIONES:

Se selecciona el nombramiento del que va a describir su situación.

| GOBIERNO Portal de Recursos Humanos del Servicio Aragonés de Salud<br>DE ARAGON |                                                                                                    |                                                                                                    |  |  |
|---------------------------------------------------------------------------------|----------------------------------------------------------------------------------------------------|----------------------------------------------------------------------------------------------------|--|--|
|                                                                                 |                                                                                                    | 1 NO USAR, PRUEBAS 🛃 corrar section                                                                                                    |  |  |
| astados                                                                         |                                                                                                    |                                                                                                    |  |  |
| Situación                                                                       |                                                                                                    |                                                                                                    |  |  |
| Añadir Situación                                                                |                                                                                                    |                                                                                                    |  |  |
| Nombramiento                                                                    | Situación                                                                                                    |                                                                                                    |  |  |
| · · · · · · · · · · · · · · · · · · ·                                           |                                                                                                    | Ŷ                                                                                                    |  |  |
| Nombramiento de Celador                                                         |                                                                                                    |                                                                                                    |  |  |
| kegimen junako Lategoria Protesional V                                          | <ul> <li>Consideración</li> </ul>                                                                                                    | v                                                                                                    |  |  |
|                                                                                 |                                                                                                    |                                                                                                    |  |  |
| Guardar. Cancelar                                                               |                                                                                                    |                                                                                                    |  |  |
|                                                                                 | Stadon Stadon Categoia Profesorel Categoia Profesorel Categoia Pro | Station  Station  Sta |  |  |

El "Régimen jurídico" y la "categoría profesional" vienen del nombramiento seleccionado, y se elige una de las posibles situaciones: "Activo", "Excedencia" y "Reingreso Provisional"

| GOBIERNO Portal de Recursos Humanos del Servicio Aragonés de Salud<br>DE ARAGON |                                                                                                    |                                         | salud            |                                                        |  |
|---------------------------------------------------------------------------------|----------------------------------------------------------------------------------------------------|-----------------------------------------|------------------|--------------------------------------------------------|--|
| Merceles of Mayo del 2025<br>a - Expediente Personal - Documentación Tr         | aslados                                                                                                    |                                         |                  | 🛔 NOUSAR PRIJEBAS 👩 cemar sesión                       |  |
| # NOMERAMIENTO                                                                  | Situación                                                                                                  |                                         |                  |                                                        |  |
| o snuadw                                                                        | - Alledi Situatón<br>Nordeninem<br>Nordeninet de Galadar<br>Derospole<br>Négmen Jurídio<br>Etimueno Rijo v | Congoria Professoral<br>ESE - Conatoria |                  | V Disardin V<br>Anim<br>Ecosterică<br>Rengras protosoa |  |
|                                                                                 |                                                                                                    |                                         | Guardar Cancelar |                                                        |  |

Cada vez que se grabe un nombramiento o una situación la aplicación cerrará la anterior para dar consistencia a la vida laboral del solicitante.

# El nombramiento y la situación administrativa desde la que participa son imprescindibles para poder inscribirse en la convocatoria, como se verá en el punto 4.3.

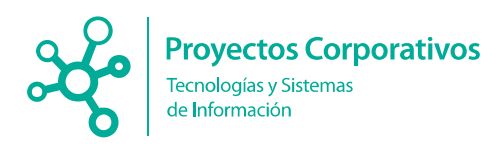

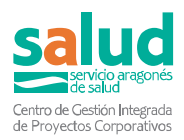

#### 3.- Acceso al menú Traslados

Para acceder al menú de convocatorias de traslados, debe pulsar el botón "TRASLADOS"

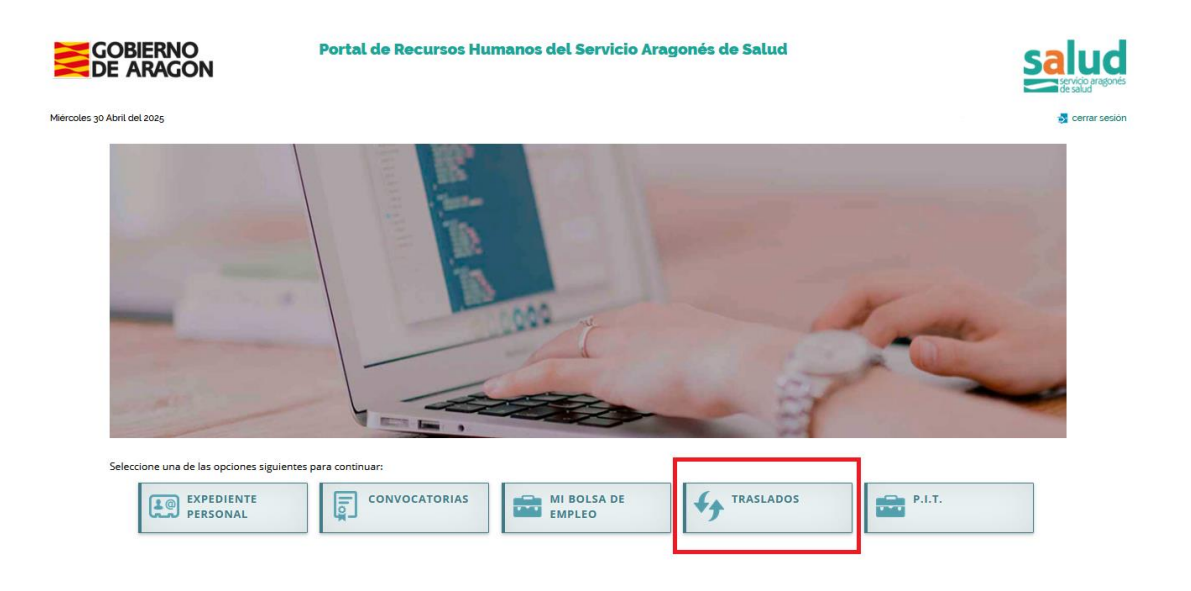

#### 4.- Inscripción en convocatoria

A continuación, se muestra una pantalla, en la que debe pulsar el botón "CONVOCATORIAS (INSCRIPCIÓN)"

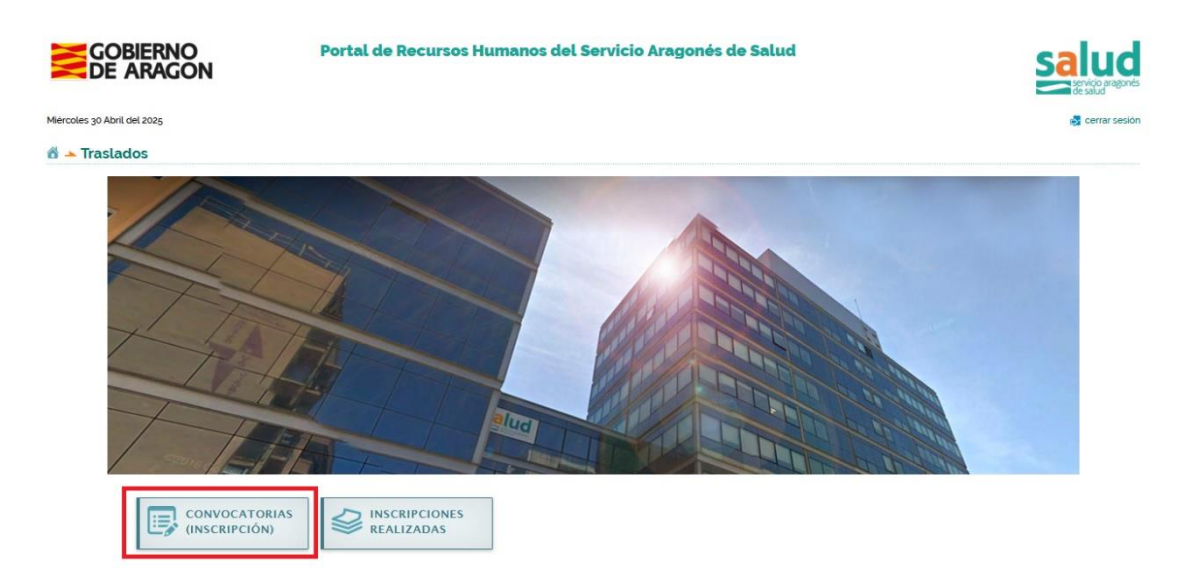

Al pulsar el botón, se activa la inscripción, que es un sistema basado en pasos en los que se tiene que rellenar/confirmar toda la información de la solicitud.

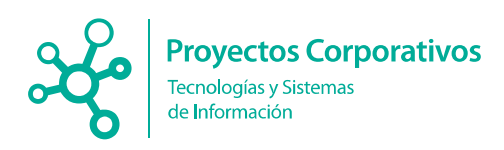

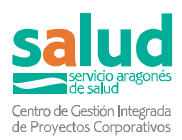

#### 4.1.- Paso 1 (Convocatoria)

En primer lugar, debe seleccionar la convocatoria en la que desea inscribirse, pulsando el botón "**Inscripción**" de la convocatoria elegida:

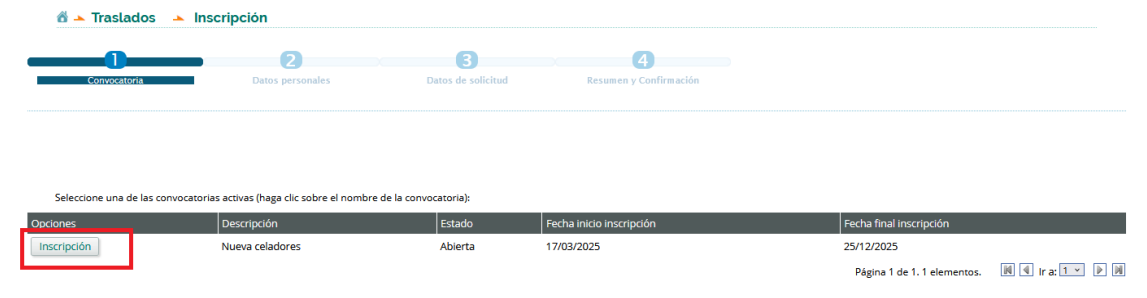

#### 4.2.- Paso 2 (Datos personales)

Se muestra el de sus datos personales. Revíselos y si hay algo incorrecto, modifíquelo en el apartado "**Expediente personal**  $\rightarrow$  **Datos personales**" de este mismo Portal de Recursos Humanos del Servicio Aragonés de Salud.

|                             | 2                                       | 3                  | 4                | 5                      |
|-----------------------------|-----------------------------------------|--------------------|------------------|------------------------|
| Convocatoria                | Datos personales                        | Datos de solicitud | Autobaremo       | Resumen y Confirmación |
| ia seleccionada: Nueva cela | lores                                   |                    |                  |                        |
| ón se muestran los datos    | personales que serán usados para realiz | ar la solicitud:   |                  |                        |
| el solicitante              |                                         |                    |                  |                        |
|                             | Nombre:                                 |                    | Primer apellido: | Segundo apellido:      |
|                             |                                         |                    |                  |                        |
|                             |                                         |                    | Población:       | C.P:                   |
| D:                          |                                         |                    |                  |                        |
| D:                          |                                         |                    |                  |                        |
| D:<br>I:                    | E-Mail:                                 |                    | Discapacidad:    |                        |

Pulsando el botón "Continuar" se accede al siguiente paso.

#### 4.3.- Paso 3 (Datos de solicitud)

Se muestra el siguiente formulario, en el cual, debe seleccionar el nombramiento con el que desea participar.

|                                                                      |                                     | 3                                  |                       | 6                      |  |
|----------------------------------------------------------------------|-------------------------------------|------------------------------------|-----------------------|------------------------|--|
| Convocatoria                                                         | Datos personales                    | Datos de solicitud                 | Autobaremo            | Resumen y Confirmación |  |
| vocatoria seleccionada: Nueva cela<br>uación desde la que se concurs | idores<br>ia                        |                                    |                       |                        |  |
| mbramiento:                                                          |                                     |                                    | Situación de partída: |                        |  |
|                                                                      |                                     | ~                                  |                       |                        |  |
| nombramiento debe estar regist<br>slados → Nombramiento              | rado en su expediente personal: - E | xpediente personal → Documentación |                       |                        |  |

Una vez seleccionado, con base a la información registrada en "<u>Expediente</u> <u>personal</u>  $\rightarrow$  <u>Documentación traslados</u>" de este mismo Portal de Recursos Humanos del Servicio Aragonés de Salud, se rellenará automáticamente la

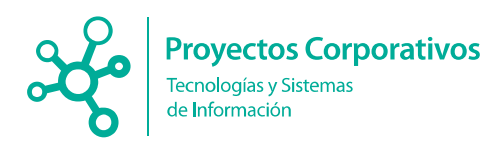

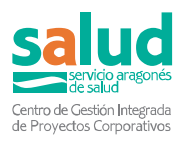

situación de partida y la consideración. Si la información no es correcta, puede corregirla en el Expediente personal.

En el caso de que participe desde una situación de "Activo con reserva de plaza", se muestra la plaza desde la cual participa y se le pide que informe la Fecha de permanencia ininterrumpida desde la última posesión en la plaza, así como el documento que lo justifique:

|                                                                                                | - Plaza desde la que se concursa:                                                    |                      |                         |                                              |           |                       |                   |          |  |  |
|------------------------------------------------------------------------------------------------|--------------------------------------------------------------------------------------|----------------------|-------------------------|----------------------------------------------|-----------|-----------------------|-------------------|----------|--|--|
| Se                                                                                             | Sector: Centro:                                                                      |                      |                         |                                              |           |                       |                   |          |  |  |
| В                                                                                              | A - 9                                                                                | SECTOR DE BARBASTRO  | )                       | <ul> <li>65000824 - E.A.P. BARBAS</li> </ul> | TRO ~     |                       |                   |          |  |  |
|                                                                                                |                                                                                      | Cias                 | Sector                  | Centro                                       | Categoría | Especialidad          | Tipo de atención  |          |  |  |
|                                                                                                |                                                                                      | 1001061601X          | SECTOR DE BARBASTRO     | E.A.P. BARBASTRO                             | CELADOR   |                       | Atención primaria |          |  |  |
| <                                                                                              | D                                                                                    |                      |                         |                                              |           |                       |                   |          |  |  |
|                                                                                                | D                                                                                    | 1001061604J          | SECTOR DE BARBASTRO     | E.A.P. BARBASTRO                             | CELADOR   |                       | Atención primaria |          |  |  |
|                                                                                                | D                                                                                    | 1001061605Z          | SECTOR DE BARBASTRO     | E.A.P. BARBASTRO                             | CELADOR   |                       | Atención primaria |          |  |  |
|                                                                                                |                                                                                      | 10010616065          | SECTOR DE BARBASTRO     | E.A.P. BARBASTRO                             | CELADOR   |                       | Atención primaria |          |  |  |
| _                                                                                              |                                                                                      |                      |                         |                                              |           |                       |                   |          |  |  |
| Pe                                                                                             | rm                                                                                   | anencia desde la úli | tima toma de posesión — |                                              |           |                       |                   |          |  |  |
| Fecha de permanencia ininterrumpida desde la última posesión en la plaza (Formato DD//MM/AAAA) |                                                                                      |                      |                         |                                              |           |                       |                   |          |  |  |
| No                                                                                             | mb                                                                                   | ore Documento        | Тіро                    |                                              |           |                       | Estado            | Acciones |  |  |
|                                                                                                | Pdf justificativo de permanencia ininterrumpida desde la última posesión de la plaza |                      |                         |                                              |           | Pendiente de Adjuntar | <b>B</b>          |          |  |  |

Si desea condicionar su traslado al de otro candidato, debe seleccionar la opción "Si" e introducir el NIF del candidato con el que se quiere condicionar. Pulsando el botón "Continuar" el sistema comprobará si el condicionado está dado de alta en el Portal. En caso de no estar dado de alta, **no podrá condicionarse**.

| Condicionado: |   | NIF condicionado: |
|---------------|---|-------------------|
| Si            | ~ |                   |
|               |   | Continuar         |

A continuación, debe **seleccionar la relación de plazas a las que quiere opta**r en el concurso de traslados. Para facilitar la búsqueda, se han separado por sector.

Puede optar tanto a las plazas que figuran como vacantes en este momento como a las posibles "resultas" que puedan generarse en la propia convocatoria. En las plazas "vacantes" se entienden incluidas también las posibles resultas que se generen, por lo que se opta a todo.

| P | Plazas Disponibles    |                     |                  |                          |                              |                 |             |           |  |  |  |
|---|-----------------------|---------------------|------------------|--------------------------|------------------------------|-----------------|-------------|-----------|--|--|--|
|   | E Sector de Barbastro |                     |                  |                          |                              |                 |             |           |  |  |  |
|   |                       |                     |                  | Añadir plazas a mi selec | Añadir plazas a mi selección |                 |             |           |  |  |  |
|   |                       | Sector 🔺            | Centro 🔿         | Localidad 🔺              | Tipo de atención 🔺           | CIAS/DIVISION A |             | SITUACIÓN |  |  |  |
|   |                       |                     |                  |                          |                              |                 | LUCALIDADES |           |  |  |  |
| Ч |                       |                     |                  |                          |                              |                 |             |           |  |  |  |
|   |                       | SECTOR DE BARBASTRO | E.A.P. BARBASTRO | BARBASTRO                | Atención primaria            | 10010616065     |             | Vacante   |  |  |  |
|   |                       | SECTOR DE BARBASTRO | E.A.P. BARBASTRO | BARBASTRO                | Atención primaria            | 1001061605Z     |             | Vacante   |  |  |  |
|   |                       | SECTOR DE BARBASTRO | E.A.P. BARBASTRO | BARBASTRO                | Atención primaria            | 1001061601X     |             | Vacante   |  |  |  |
| ľ |                       | SECTOR DE BARBASTRO | E.A.P. BARBASTRO | BARBASTRO                | Atención primaria            | 1001061603N     |             | Vacante   |  |  |  |
|   |                       | SECTOR DE BARBASTRO | E.A.P. BARBASTRO | BARBASTRO                | Atención primaria            | 1001061604J     |             | Resulta   |  |  |  |
| Ľ |                       |                     |                  |                          |                              |                 |             |           |  |  |  |

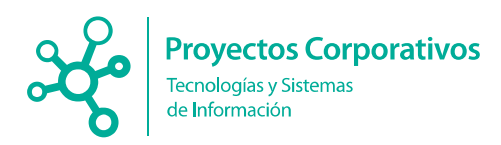

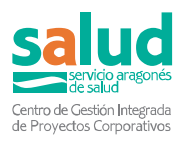

Para realizar la selección, debe marcar el check de la/las plazas deseadas y pulsar el botón "Añadir plazas a mi selección". Se añadirán a la tabla "Plazas seleccionadas"

Para cambiar de orden de preferencia arrastre la fila de plaza que desee arriba o abajo segun el orden que quiera

| Orden de preferencia | Sector              | Centro           | Tipo de atención  | CIAS/DIVISIÓN | LOCALIDADES | ACCIONES |
|----------------------|---------------------|------------------|-------------------|---------------|-------------|----------|
| 1                    | SECTOR DE BARBASTRO | E.A.P. BARBASTRO | Atención primaria | 10010616065   |             | ×        |
| 2                    | SECTOR DE BARBASTRO | E.A.P. BARBASTRO | Atención primaria | 1001061605Z   |             | ×        |
| 3                    | SECTOR DE BARBASTRO | E.A.P. BARBASTRO | Atención primaria | 1001061601X   |             | ×        |

Una vez añadidas las plazas deseadas, puede modificar el orden de prioridad simplemente arrastrando y soltando la línea de la plaza a la posición en la que quiere que se sitúe.

Puede también eliminar plazas de su listado de "Plazas seleccionadas" con el

botón 🞽 en la columna "acciones"

Puede guardar su solicitud pulsando el botón "Guardar como borrador". Para continuar al siguiente paso, pulse el botón "Continuar"

Guardar como borrador Continuar Para continuar con una solicitud guardada previamente, acceda al apartado "Traslados <u>→ Inscripciones realizadas</u>" y pulsar el botón "Continuar inscripción"

| 🛱 🔺 Traslados 🔺 Inscripciones | realizadas        |                    |          |                         |                           |                                    |
|-------------------------------|-------------------|--------------------|----------|-------------------------|---------------------------|------------------------------------|
| Filtro de Inscripciones       |                   |                    |          |                         |                           |                                    |
| Estado<br>v                   | Fecha de soliciti | ud inicial:        | Fech     | ha de solicitud final:  | Identificador:            | Filtrar Limpiar                    |
| Listado de inscripciones      |                   |                    |          |                         |                           |                                    |
| Convocatoria                  | Identificador     | Fecha de solicitud | Estado   | Opciones                | Doc. Registro electrónico | Doc. Registro electrónico renuncia |
| Nueva celadores               | uDapSUSvgH        | 30/04/2025 00:00   | BORRADOR | Continuar inscripción 🗙 |                           |                                    |

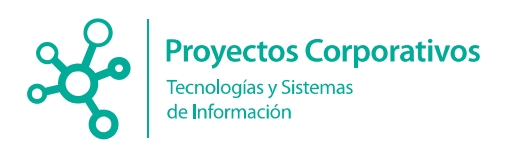

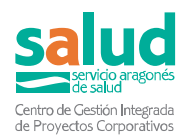

#### 4.4.- Paso 4 (Autobaremo)

A continuación, y con base en sus méritos, se mostrará el resultado del autobaremo.

|                     | 0 2                                                    |                            | 2 3              |                    |           |                        |        | 5                |                     |                        |             |
|---------------------|--------------------------------------------------------|----------------------------|------------------|--------------------|-----------|------------------------|--------|------------------|---------------------|------------------------|-------------|
|                     | Convocatoria Datos personales                          |                            | Dato             | Datos de solicitud |           | Autobaremo Resumen y C |        | Resumen y Co     | nfirmación          |                        |             |
| Convocat<br>Resulta | toria seleccionada: Nueva celado<br>ido del autobaremo | res                        | 54 700547        | vetide de s        |           | 64.74751               | •      | Cir vəlidər.     | 2.04.02             |                        |             |
| AUTOE               | SAREMO. Total puntos ob                                | tenidos:                   | 51,788517        | validados:         |           | 64,/1/55               | 51     | Sin validar:     | 2,0123              | 362                    |             |
|                     |                                                        |                            |                  |                    |           |                        |        |                  |                     | Mostrar todo Or        | cultar todo |
| Nivel               | Descripción                                            |                            |                  |                    | Baremo    | Und. Cálculo           | Máximo | Puntuación total | Puntuación validada | Puntuación sin validar | Acciones    |
| □ 1                 | EXPERIENCIA PROFESION                                  | JAL                        |                  |                    |           |                        | 51     | 51,000000        | 63,929033           | 2,012362               |             |
| 02                  | FORMACIÓN:                                             |                            |                  |                    |           |                        | 20     |                  |                     |                        |             |
| Π 3                 | ACTIVIDADES CIENTÍFICA                                 | S, DOCENTES Y DE INVESTIGA | CIÓN. OTRAS ACTI | VIDADES. 🕜         |           |                        | 25     |                  |                     |                        |             |
| □ 4                 | PERMANENCIA 🕜                                          |                            |                  |                    |           |                        |        | 0,788517         | 0,788517            |                        |             |
|                     |                                                        |                            |                  | (                  | Continuar |                        |        |                  |                     |                        |             |

Pulsando el botón "Continuar" accederá al siguiente paso.

#### 4.5.- Paso 5 (Resumen y confirmación)

En este paso aparece un resumen con sus datos personales, situación de partida, autobaremo y relación de puestos y orden de preferencia a los que se presenta.

| Convocatoria Datos personales  |                      |                      | Datos               | de solicitud     | Autobaremo                  | Resumen y C  | Resumen y Confirmación |        |  |
|--------------------------------|----------------------|----------------------|---------------------|------------------|-----------------------------|--------------|------------------------|--------|--|
| ocatoria seleccionada: Nueva   | eladores             |                      |                     |                  |                             |              |                        |        |  |
| itinuación se muestra el resúr | nen de los datos que | serán usados para re | alizar la solicituo | d:               |                             |              |                        |        |  |
| tos del solicitante            |                      |                      |                     |                  |                             |              |                        |        |  |
| AVE SOLICITUD                  |                      |                      |                     |                  |                             |              |                        |        |  |
| - 12 - u0apSUSvgH              |                      |                      |                     |                  |                             |              |                        |        |  |
| NI:                            |                      | Nombre:              |                     |                  | Primer apellido:            |              | Segundo apellido:      |        |  |
|                                |                      |                      |                     |                  | 1                           |              |                        |        |  |
| omicilio:                      |                      |                      |                     |                  | Población:                  |              | C.P:                   |        |  |
| lafaaa                         |                      | C Marile             |                     |                  | Disconosidadu               |              |                        |        |  |
| letono.                        |                      | c-Maii:              |                     |                  | uiscapacidad:               |              |                        |        |  |
|                                |                      |                      |                     |                  |                             |              |                        |        |  |
| atos de solicitud              |                      |                      |                     |                  |                             |              |                        |        |  |
| e antin de acadida.            |                      |                      |                     |                  | Consideration               |              |                        |        |  |
| ctivo con reserva de plaza     |                      |                      |                     |                  | Estatutario fiio del SALLID |              |                        |        |  |
|                                |                      |                      |                     |                  |                             |              |                        |        |  |
|                                |                      |                      |                     |                  |                             |              |                        |        |  |
| esultado del autobaremo        |                      |                      |                     |                  |                             |              |                        |        |  |
| UTOBAREMO, Total punto         | s obtenidos:         | 51.                  | 788517              | Validados:       | 64,717551                   | Sin validar: | 2,012362               |        |  |
|                                |                      |                      |                     |                  |                             |              |                        |        |  |
|                                |                      |                      |                     |                  |                             |              |                        |        |  |
| azas Seleccionadas             |                      |                      |                     |                  |                             |              |                        |        |  |
| den de preferencia Sector      | Cer                  | tro                  | Localidad           |                  | Tipo de atención            | CL           | AS/DIVISIÓN            | OBSERV |  |
| SECTOR                         | DE BARBASTRO E.A     | P. BARBASTRO         | BARBASTRO           |                  | Atención primaria           |              | D1061601X              |        |  |
| SECTOR                         | DE BARBASTRO E.A     | P. BARBASTRO         | BARBASTRO           |                  | Atención primaria           | 10           | 01061605Z              |        |  |
| SECTOR                         | DE BARBASTRO E.A     | P. BARBASTRO         | BARBASTRO           |                  | Atención primaria           | 10           | 010616065              |        |  |
|                                |                      |                      | 1                   |                  | 1                           |              |                        |        |  |
|                                |                      |                      |                     |                  |                             |              |                        |        |  |
|                                |                      |                      | Guarda              | ar como borrador | FIRMAR Y REGISTRAR TELEMÁTI | CAMENTE      |                        |        |  |
|                                |                      |                      |                     |                  |                             |              |                        |        |  |

Puede guardar su solicitud pulsando el botón "Guardar como borrador". Para continuar al siguiente paso, debe pulsar el botón "FIRMAR Y REGISTRAR TELEMATICAMENTE"

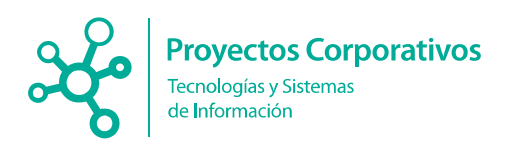

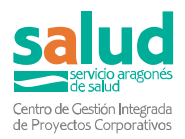

Al pulsar el botón "**FIRMAR Y REGISTRAR TELEMATICAMENTE**", se comprobará si ha registrado previamente una solicitud para la misma convocatoria. En caso de ser así, el sistema le mostrará el siguiente mensaje:

| Aviso                                                                                                    | $\boxtimes$ |
|----------------------------------------------------------------------------------------------------|-------------|
| SI HA REGISTRADO ALGUNA INSCRIPCIÓN PREVIA EN ESTA CONVOCATORIA, AL FIRMAR Y REGISTRAR ESTA NUEVA<br>SOLICITUD, SE PROCEDERÁ A ANULARLA AUTOMÀTICAMENTE |             |
| ACEPTAR                                                                                                    |             |

Pulsando el botón "ACEPTAR" o en caso de que no haya registrado previamente una solicitud, se mostrará el borrador de la solicitud para firmar electrónicamente.

| 0                                           | 2                                                                                                    | 3                                                                                                    | 4                                                                                                    | 5                                                           |       |
|---------------------------------------------|----------------------------------------------------------------------------------------------------|----------------------------------------------------------------------------------------------------|----------------------------------------------------------------------------------------------------|-------------------------------------------------------------|-------|
| Convocatoria                                | Datos personales                                                                                                    | Datos de solicitud                                                                                                    | Autobaremo                                                                                                    | Resumen y Confirmación                                      |       |
| Convocatoria seleccionada: Prueba conductor |                                                                                                    |                                                                                                    |                                                                                                    |                                                             |       |
| eripta<br>Ali                               | Effirme<br>Firme<br>Tengo certificado electrónico<br>tá instalado en mi equipo o en una tarleta<br>golifica (por elegnolo DNel y equiero firmar con<br>e.<br>E Sistena de ayuda                                                                                       |                                                                                                    | CLOPERT<br>Firme<br>No tenso certificado electróni<br>Coldeverima puede generar en este m<br>certificado en lande para esta y postorio<br>Certificado en lande para esta y postorio                                                                                                    | co.<br>orometo un<br>res firmas:                            |       |
| Aviso.<br>Portal<br>En la p                 | aunque ud. visualice la banda lateral de firm<br>deberÃi seleccionar alguna de las dos opcion<br>arte inferior tiene el documento que va a firm                                                                                                    | a en el pdf que se le muestra para revisiÀ'n,<br>es de firma electrÀnica que se ofrecen.<br>har, reviselo antes de hacerlo. En caso de no                                                                                                    | el documento NO ESTÃ  FIRMADO. Para fil                                                                                                    | rmar el documento y registrarlo telemĂţticamente<br>ancelar | en el |
| □ Q ∧   ∨ 1 de 1                            |                                                                                                    | - + 100%                                                                                                    | ~                                                                                                    | & T & ⊟ ♥                                                   |       |
|                                             | Loans Hardini<br>Dia, Hard DiAss<br>A Gelidad y Nori<br>I<br>Direction<br>Direction<br>IIConvocatoria<br>Direction<br>IIConvocatoria<br>Direction<br>IIStruction de<br>Para del Conc<br>Stration de Vin<br>Direction<br>IIITratado Cont<br>Trasiado conter<br>Vontrie | SOUCTUD DE PARTICINA<br>PARCEDIMIENTO DE MARTICINA<br>PARCEDIMIENTO DE MARTICINA<br>PARCEDIMIENTO DE MARTICINA<br>PARCEDIMIENTO DE MARTICINA<br>PARCEDIMIENTO<br>PARCEDIMIENTO<br>PARCEDI | CON UNITARIA CAURA CAURA |                                                             |       |

Para firmar electrónicamente la solicitud debe seleccionar la opción elegida (@Firma o Cl@ve permanente).

Una vez firmada y registrada la solicitud:

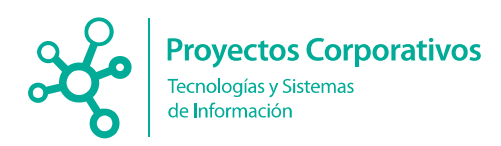

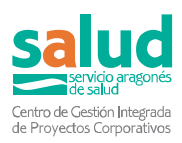

- Podrá ver el estado de la misma en el apartado Inscripciones realizadas
- Se bloquean los nombramientos y situaciones registrados en su expediente personal asociados a la solicitud.

#### **5.- ANULACIONES y CAMBIOS**

#### 5.1. PRESENTACION DE NUEVA SOLICITUDES:

Usted puede presentar una nueva solicitud en una convocatoria sobre la que ya ha presentado y firmado otra. El sistema le avisara que ya tiene una solicitud presentada y que, de continuar y presentar una nueva, esta última será la vigente y se anularan todas las solicitudes presentadas anteriormente de la misma convocatoria.

Esta opción puede ser útil si precisa por ejemplo cambiar los centros seleccionados por otros.

| Listado de inscripciones realizadas                                                                                                    |                            | $\boxtimes$            |
|----------------------------------------------------------------------------------------------------|----------------------------|------------------------|
| Se han encontrado inscripciones firmadas y registradas para la convocatoria seleccionada. Si decide crea<br>la solicitud que haya registrado previamente | ır una nueva solicitud y p | resentarla, se anulará |
| Convocatoria                                                                                                    | Fecha de solicitud         | Estado                 |
| TRASLADOS A302 Grupo Técnico de la Función Administrativa (Resolución 15/04/2025)                                                                        | 07/05/2025 14:13:47        | RECEPCIONADA           |
| CANCELAR CONTINUAR                                                                                                    |                            |                        |

#### 5.2. ANULACION DE SOLICITUD:

Si lo desea e independientemente de los posteriores plazos de renuncia, usted puede anular una solicitud presentada siempre que se encuentre en plazo de presentación. Para lo cual deberá de ir a Traslados -> Inscripciones realizadas y pulsar X

|                                               | Portal de Recursos I                           | Humanos del        | Servicio / | Aragonés de Salud       |                                         |          |                                    |
|-----------------------------------------------|------------------------------------------------|--------------------|------------|-------------------------|-----------------------------------------|----------|------------------------------------|
| Miércoles 07 Mayo del 2025                    |                                                |                    |            |                         |                                         |          | 🛔 🔤 cerrar sesión                  |
| 🛱 🔺 Traslados 🔺 Inscripciones r               | ealizadas                                      |                    |            |                         |                                         |          |                                    |
| Filtro de inscripciones                       |                                                |                    |            |                         |                                         |          |                                    |
| Estado F                                      | echa de solicitud inicial:                     | Fecha de solicitu  | d final:   |                         |                                         |          | Ritrar Limpiar                     |
| Listado de inscripciones                      |                                                |                    |            |                         |                                         |          |                                    |
| Convocatoria                                  | Identificador                                  | Fecha de solicitud | Estado     | Opciones                | Doc. Registro electrónico               |          | Doc. Registro electrónico renuncia |
| Anulación                                     | le solicitud                                   | ×                  |            |                         | DOCUMENTOCSV                            | ACCIONES |                                    |
| TRASLADOS A302 Grupo Técnico de la Función A  |                                                | /2025 13:54        | BORRADOR   | Continuar inscripción 🗙 | 2 Solicitud                             |          |                                    |
|                                               | Se dispone a anular la solicitud seleccionada. |                    |            |                         | Recibo CSVZEOKAKM1JS1000SRT<br>registro |          |                                    |
| TRASLADOS A302 Grupo Técnico de la Función Ac |                                                | /2025 13:01        | ANULADA    | 2                       |                                         |          |                                    |
| TRASLADOS A302 Grupo Técnico de la Función Ac | 3 ACEPTAR CANCELAR                             | /2025 12:52        | ANULADA    | 1                       |                                         |          |                                    |
|                                               |                                                | -                  |            |                         |                                         | ACCIONES |                                    |

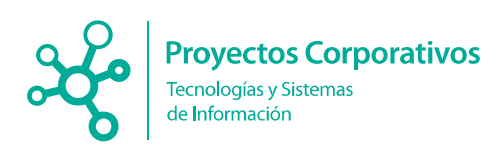

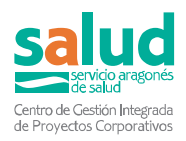

# 5.3. CAMBIOS DE NOMBRAMIENTOS y SITUACIONES (Bloqueados):

Si desea modificar un nombramiento o situación incluido en una solicitud, solo se podrá realizar mientras se está en plazo de presentación. Para lo cual primero deberá anular todas las solicitudes presentadas que los tengan asociados, lo que libera el nombramiento y situación asociado.

#### 6.- DESISTIMIENTOS Y RENUNCIAS

Una vez finalizado el plazo de presentación de solicitudes y hasta la finalización del plazo para formular reclamaciones contra la resolución provisional de puntuación y destino puede desistir de su solicitud. Para ello tiene que acudir a Traslados -> Inscripciones realizadas

| 🖞 🔺 Traslados 🔺 Inscripcion                              | ies realizadas              |               |                           |              |                |                                                                                         |          | -                                  |
|----------------------------------------------------------|-----------------------------|---------------|---------------------------|--------------|----------------|-----------------------------------------------------------------------------------------|----------|------------------------------------|
| Filtro de inscripciones<br>Estado                        | Fecha de solicitud inicial: |               | Fecha de solicitud final: |              | Identificador: |                                                                                         |          | Fitrar                             |
| Listado de inscripciones                                 |                             |               |                           |              |                |                                                                                         |          |                                    |
| Convocatoria                                             |                             | Identificador | Fecha de solicitud        | Estado       | Opciones       | Doc. Registro electrónico                                                               |          | Doc. Registro electrónico renuncia |
| Traslado 8201 Enfermero/a (Res. 20/07/23)                |                             | OgTNQaWLhX    | 07/09/2023 00:00          | RECEPCIONADA | <b>1</b> Q     | DOCUMENTO CSV<br>Solicitud CSV4N3FA3A8E01K00WPE<br>Recibo registro CSV4C6PK8H5F41K00SRT | ACCIONES |                                    |
| Traslado D201 Técnicos en Cuidados Auxiliares de Enferme | ería (Res. 20/07/23)        | fk74yDtLcr    | 09/08/2023 00:00          | BORRADOR     | <b>1</b> X     |                                                                                         |          |                                    |
| SOLO PRUEBA Certificados Traslados_GBTS                  |                             | v733IWKwB8    | 23/03/2023 00:00          | RECEPCIONADA |                | DOCUMENTO CSV<br>Solicitud CSVOJ6IP9A1E61M00WPE<br>Recibo registro CSVPG584J03Ej1Y005RT | ACCIONES |                                    |
|                                                          |                             |               |                           |              |                |                                                                                         | ACCIONES |                                    |

En acciones aparecerá un botón de RENUNCIA

Al pulsar el botón muestra un aviso:

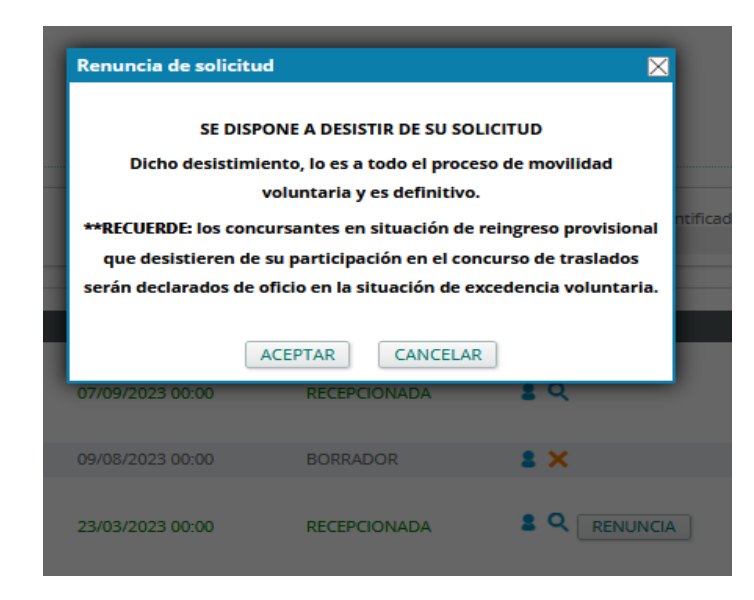

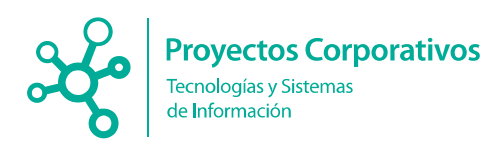

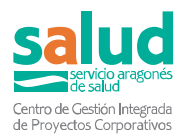

# Si pulsamos Aceptar muestra los datos básicos de la renuncia que vamos a realizar

| ñ 🔺 Traslados 🔺 Renuncia                                                                   |       |                                     |                  |  |
|--------------------------------------------------------------------------------------------|-------|-------------------------------------|------------------|--|
| Dates del selectante                                                                       |       |                                     |                  |  |
| CONVOCATIONA F CLARE SOLICITUD<br>SOLICI PRIVERA Caroficados Traslados, GETS - x7301WKa468 |       |                                     |                  |  |
| 5M.                                                                                        | lorbx | how peride                          | Segunda aparitaz |  |
|                                                                                            |       | (NEW HESTER TELEVISIONENT) (ONCENT) |                  |  |

#### Y después el borrador (en pdf) de la renuncia que vamos a firmar:

| GOBIERNO<br>DE ARAGOI                      | N                                          | salu                                                           |
|--------------------------------------------|--------------------------------------------|----------------------------------------------------------------|
| APELLIDOS                                  |                                            |                                                                |
| NOMBRE                                     |                                            | DNI / NIF / PASAPORTE                                          |
| DOMICILIO                                  |                                            | TELEFONO                                                       |
| LOCALIDAD                                  | ZARAGOZA                                   | PROVINCIA Zaragoza                                             |
| CODIGO POSTAL                              | E-MAIL                                     |                                                                |
| MANIFIESTA: por n<br>movilidad voluntaria. | edio de la presente, <b>su des</b>         | istimiento definitivo a su participación de este concreto proc |
|                                            | 8                                          | a 31 de octubre de 2023                                        |
| 0                                          |                                            |                                                                |
| DIRECTOR GERI<br>Plaza de la Con           | NTE DEL SERVICIO /<br>vivencia nº 2 - 5001 | ARAGONÉS DE SALUD<br>7 ZARAGOZA                                |

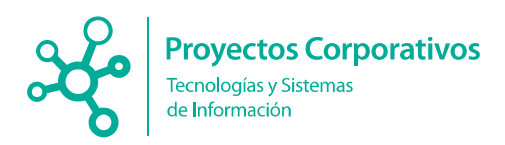

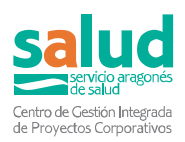

Y nos lleva a la firma electrónica:

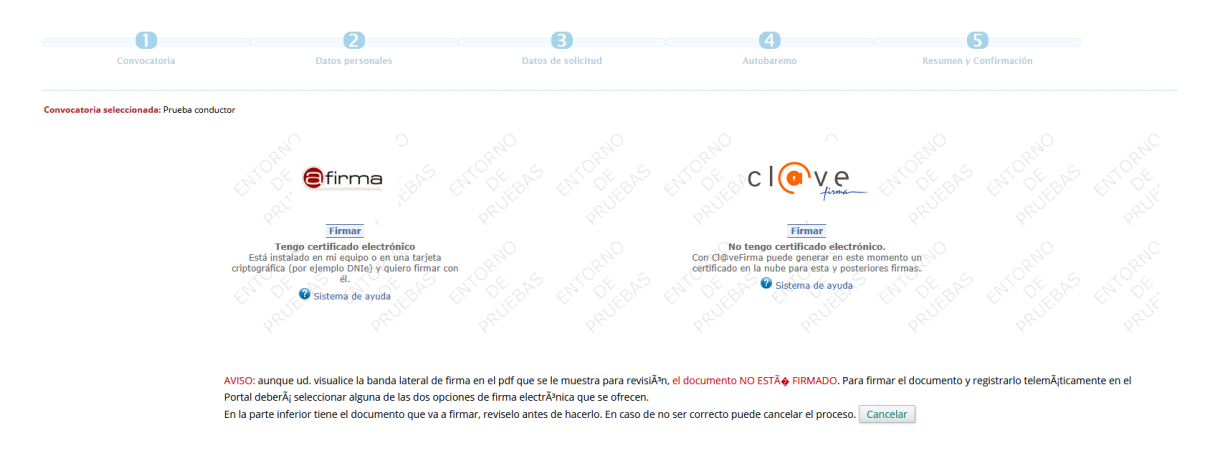

Una vez firmado aparece el siguiente aviso:

| Aviso                                                                                                    | 8                                                                                                    |
|----------------------------------------------------------------------------------------------------|----------------------------------------------------------------------------------------------------|
| La renuncia se ha firmado y registrado con exito. Podrá acceder                                                      | a la documentación generada en inscripciones realizadas                                                   |
|                                                                                                    | ACEPTAR                                                                                                   |
| <ul> <li>Solicitud enviada a registro con éxito.</li> <li>Renuncia añadida con éxito.</li> </ul>                     |                                                                                                    |
|                                                                                                    |                                                                                                    |
|                                                                                                    |                                                                                                    |
| efirma                                                                                                    | c l@ve                                                                                                    |
|                                                                                                    | fisme                                                                                                    |
| Firmar<br>Tengo certificado electrónico                                                                              | Firmar<br>No tengo certificado electrónico.                                                               |
| italado en mi equipo o en una tarjeta criptográfica (por ejemplo DNIe) y quiero firmar con él.<br>🕐 Sistema de ayuda | Con Cl@veFirma puede generar en este momento un certificado en la nube para esta y po<br>Sistema de ayuda |
|                                                                                                    |                                                                                                    |

#### Al ACEPTAR va a vista de inscripciones realizadas:

| in 🔺 Trastados 🔺 Insc                         | ripciones realizadas          |               |                           |              |            |                  |                      |          |                                      |          |
|-----------------------------------------------|-------------------------------|---------------|---------------------------|--------------|------------|------------------|----------------------|----------|--------------------------------------|----------|
| Filtro de inscripciones                       |                               |               |                           |              |            |                  |                      |          |                                      |          |
| Estado                                        | Fecha de solicitud inicial:   |               | Fecha de solicitud final: |              |            | Identificador.   |                      |          | Filtrar Limpiar                      |          |
| Listado de inscripciones                      |                               |               |                           |              |            |                  |                      |          |                                      |          |
| Convocatoria                                  |                               | Identificador | Fecha de solicitud        | Estado       | Opciones   | Doc. Registro el | tetránico            |          | Doc. Registro electrónico renuncia   |          |
|                                               |                               | OgTNQøWLhX    | 07/09/2023 00:00          | RECEPCIONADA | <b>2</b> Q | DOCUMENTO        | CSV                  | ACCIONES |                                      |          |
| Traslado 8201 Enfermero/a (Res. 20/07/23)     |                               |               |                           |              |            | Solicitud        | CSV4N3FA3A8E01K00WPE |          |                                      |          |
|                                               |                               |               |                           |              |            | Recibo registro  | CSVAC6PK8H5F41K00SRT |          |                                      |          |
| Traslado D201 Técnicos en Cuidados Auxillares | de Enfermeria (Res. 20/07/23) | fk74yDtLcr    | 09/08/2023 00:00          | BORRADOR     | 1 ×        |                  |                      |          |                                      |          |
|                                               |                               |               |                           |              |            | DOCUMENTO        | CSV                  | ACCIONES | DOCUMENTO CSV                        | ACCIONES |
| SOLO PRUEBA Certificados Traslados_G8TS       |                               | v733IWKw68    | 23/03/2023 00:00          | RENUNCIA     | 2 Q        | Solicitud        | CSVOJ6IP9A1E61M00WPE | R        | Renuncia CSVI907KRXSDI1T00WPE        | 8        |
|                                               |                               |               |                           |              |            | Recibo registro  | CSVPG584jO3Ej1Y00SRT |          | Recibo registro CSVLTTABIBBEH1H00SRT |          |
|                                               |                               |               |                           |              |            |                  |                      |          |                                      |          |

Donde se puede ver la renuncia y los documentos firmados de la misma.